# 2. Adyen Payment Gateway User Guide

Thank you for purchasing our extension. If you have any questions that are beyond the scope of this document, do not hesitate to leave us an email via our email address below.

Created: 08/02/2017 | By: Magenest | Support Portal: http://servicedesk.izysync.com/servicedesk/customer/portal/77

- Introduction
  - Hightlight Features
  - System Requirements
- Configuration
  - Set up from Adyen home page • Set up The Integration On Magento 2
- Main Functions \* Easily Checkout Using Credit Card
- Update
- ٠ Support

# Introduction

### **Hightlight Features**

- A lot of features is included in the extension that you can tweak to make it best suit your business, including:
  - · Choose between Authorize Only or Authorize and Capture.
  - · New order status.
  - Email customer.
  - Allowed credit card types.
  - Enable CVC verification.
  - Allowed country.
  - Order total threshold.
- Easily manage orders
- · Easily capture, cancel and refund payments.

### System Requirements

Your store should be running on Magento 2 Community Edition version 2.1.x.

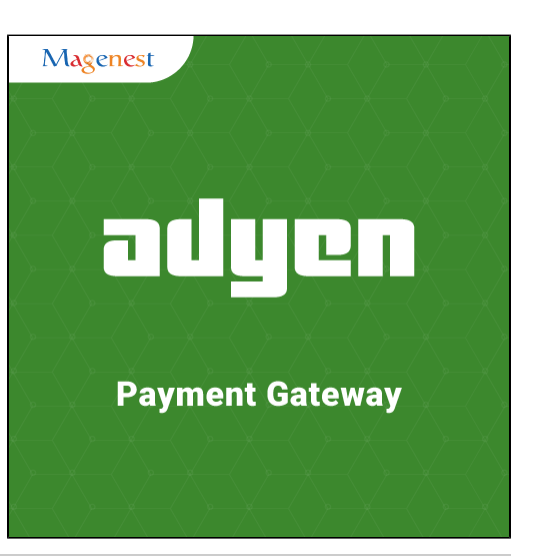

# Configuration

### Set up from Adyen home page

When having Adyen account, users will login on website page: https://ca-test.adyen.com/ca/ca/login.shtml

| adyen                                 |                              |                                                                                                    |
|---------------------------------------|------------------------------|----------------------------------------------------------------------------------------------------|
| TEST                                  |                              |                                                                                                    |
|                                       | MARK & ANN (MARK)            | Multi-currency reporting<br>For point-of-sale merchants, we have introduced a new tool to switch<br>between different currencies.<br>You will find this, as well as a new summary for terminal types and<br>versions, on the POS landing page. |
| Invalid Login<br>Account<br>User Name | Magento2 ( change )<br>admin | enter information                                                                                                    |
| Password                              | Remember my account          | 1                                                                                                    |

When Adyen home page appears, users choose Skins->List->Skin Code:

| adyen             | Magento2 >        |                      |                      | þ      |          | adyei  | 1 🔺 |
|-------------------|-------------------|----------------------|----------------------|--------|----------|--------|-----|
| TEST              | < Skins f         | or the Payment Pages |                      |        |          |        |     |
| Home              | List No.          | w Edit Upload Publ   | ich Test HMAC Test   |        |          |        |     |
| Payments          | Skins for the na  | avment nages         | ISIT TEST TIMAC TEST |        |          |        |     |
| Accounts          | Skin Code         | Name ^               | Valid accounts       | Upload | Download | Remove |     |
| Reports           | Twm9w6uC          | demo                 | Magento2COM          | £      | *        | ×      |     |
| Disputes          | 📊 SdjH7Kii        | magento 2 skin       |                      | £      | <u>*</u> | ×      |     |
| Skins             | 7Fr9qigM          | magento4             | Magento2COM          | £      | Ŧ        | ×      |     |
| Settings          | 🔲 0nj01d1A        | test 2               | Magento2COM          | £      | Ŧ        | ×      |     |
| Jettings          | 0U2RhHxg          | test adyen           | Magento2COM          | £      | Ŧ        | ×      |     |
| RevenueProtect    | DU6H5v0x          | test smart 2         | Magento2COM          | £      | *        | ×      |     |
| Point of sale     | Create a new skin |                      |                      |        |          |        |     |
| RevenueAccelerate |                   |                      |                      |        |          |        |     |
| Support           | Create new A/B te | sting configuration  |                      |        |          |        |     |
| Support           |                   |                      |                      |        |          |        |     |
|                   |                   |                      |                      |        |          |        |     |
|                   |                   |                      |                      |        |          |        |     |
|                   |                   |                      |                      |        |          |        |     |
|                   |                   |                      |                      |        |          |        |     |
|                   |                   |                      |                      |        |          |        |     |

In Test& Live configuration item, you click Generate new HMAC Key depending on platform you choose Test platform or Live platform. This HMAC Keys provides integrators and developers the means to synchronize between Adyen home page and the Magento system.

| adyen                        | Magento2 >                           |                                                             | ٩            | adyen | 2 |
|------------------------------|--------------------------------------|-------------------------------------------------------------|--------------|-------|---|
| TEST                         | <ul> <li>Edit skin config</li> </ul> | guration                                                    |              |       |   |
| Home<br>Payments             | List New Edit                        | Upload Publish Test HMAC                                    | Test         |       |   |
| Accounts<br>Reports          | Skin Code<br>Version                 | 0U2RhHxg<br>1                                               |              |       |   |
| Disputes<br>Skins            | Description<br>Belongs To            | test adyen<br>Magento2                                      |              |       |   |
| Settings                     | Test & Live configuration            | Test platform Live platfor                                  | rm           |       |   |
| RevenueProtect Point of sale | HMAC Keys i                          | F0D5BBE6088D89EF337FFC1EE<br>Generate new HMAC Key Generate | new HMAC Key |       |   |
| RevenueAccelerate            | Result URLs i                        |                                                             |              |       |   |
| Support                      | Continue-to URLs i                   |                                                             |              |       |   |
|                              | <ul> <li>Skin Options</li> </ul>     |                                                             |              |       |   |
|                              | Valid Accounts                       |                                                             |              |       |   |

After you press **Settings** and choose **Users**. Users need information about webservice: Username, Password to config in backend of Magento.

| adyen                | Magento2 >           |                     |                 |               | ${oldsymbol  ho}$ amount, reference number, shopper em | ai adyen | <b>4</b> |
|----------------------|----------------------|---------------------|-----------------|---------------|--------------------------------------------------------|----------|----------|
| TEST                 | < What wo            | uld you like to cor | nfigure?        |               |                                                        |          |          |
| Home                 | 205                  | •                   | :               | A             |                                                        |          |          |
| Payments<br>Accounts |                      |                     | =               |               |                                                        |          |          |
| Reports<br>Disputes  | Users                | My User             | Audit Irail     | Fraud Control | Company Settings                                       |          |          |
| Skins<br>Settings    |                      | =                   |                 | •             |                                                        |          |          |
| RevenueProtect       | Server Communication | Payment Methods     | System Messages | Close Company |                                                        |          |          |
| RevenueAccelerate    |                      |                     |                 |               |                                                        |          |          |
| Support              |                      |                     |                 |               |                                                        |          |          |
|                      |                      |                     |                 |               |                                                        |          |          |
| A                    |                      |                     |                 |               |                                                        |          |          |

| Magento2 >   |                   |                             |                 | Q             | ady                 | jen 🚨     |
|--------------|-------------------|-----------------------------|-----------------|---------------|---------------------|-----------|
| < User       | List              |                             |                 |               |                     |           |
| Add new user | Search users and  | emails, using * as wildcard | Search          |               |                     |           |
| All          | User type<br>name | Name 🖕                      | Active <b>v</b> | Email Address | Associated Accounts | Duplicate |
| System       | Web Service       | ws@Company.Magento2         | Active          |               | Magento2            |           |

| Home              |                                                                              |                                                                      |   |                    |                                                |  |  |  |  |
|-------------------|------------------------------------------------------------------------------|----------------------------------------------------------------------|---|--------------------|------------------------------------------------|--|--|--|--|
| Payments          | Password successfully generated. Please click on Save to store the password. |                                                                      |   |                    |                                                |  |  |  |  |
| Accounts          |                                                                              |                                                                      |   |                    |                                                |  |  |  |  |
| Reports           | User Account Details                                                         | 5                                                                    |   | Easy Encryption    |                                                |  |  |  |  |
| Disputes          |                                                                              | •                                                                    |   | 5 51               |                                                |  |  |  |  |
| Skins             | User Name                                                                    | ws@Company.Magento2                                                  |   | Client Encryption  | 10001 9B386F80F19B579DB47AAAEF33F0E3D9F4       |  |  |  |  |
| Settings          | Active                                                                       | Ø                                                                    |   | Public Key         | -                                              |  |  |  |  |
| RevenueProtect    | Last Password Change                                                         | 2017-03-27 08:37:15 CEST                                             |   | Hosted Client Side | Encryption                                     |  |  |  |  |
| Point of sale     | Password                                                                     | ~r147I=mja+WkfLCd3pDb <ay<< td=""><td></td><td></td><td></td></ay<<> |   |                    |                                                |  |  |  |  |
| RevenueAccelerate | Retyne Password                                                              | ~r147l=mia+Wkfl Cd2pDbcave                                           | 2 | Library Version    | Always latest version                          |  |  |  |  |
| Support           | Regpertassilara                                                              | The first well cosponsely a                                          |   |                    | (changes will be applied after you click save) |  |  |  |  |
|                   | Generate Possword Generate Pos Password                                      |                                                                      |   | Library location   | https://test.adyen.com/hpp/cse/js/76148159574  |  |  |  |  |
|                   | Client Certificate (DN)                                                      |                                                                      |   |                    | library version 0_1_18.                        |  |  |  |  |
|                   |                                                                              |                                                                      |   |                    |                                                |  |  |  |  |
|                   | Edit Allowed User IP Range                                                   |                                                                      |   | Library token      | 7614815957496768                               |  |  |  |  |
| 9                 | Add IP address                                                               | 0 . 0 . 1                                                            |   |                    |                                                |  |  |  |  |
|                   | Allow                                                                        | 32 (this IP address only) ▼                                          |   |                    | •                                              |  |  |  |  |

Our example runs in Test platform, Live platform does the same.

#### Set up The Integration On Magento 2

First of all, go to Backend of Magento 2 stores-> Configuration->Sales->Payment Methods

Second, fill information about Webservice Username, Webservice Password, HMAC Key, CSE Public Key that given from Adyen to config in Magento like below picture:

| Configuration                |        |                                               |                                                                                                    |    | Q 📣 🛓 payments 🗸      |
|------------------------------|--------|-----------------------------------------------|----------------------------------------------------------------------------------------------------|----|-----------------------|
| Store View: Default Config 🔻 | ?      |                                               | The merchant account identifier you<br>want to process the (transaction)<br>request with. Find this at the top of th                                              | e  | Save Config           |
| GENERAL                      | ~      | Adyen Payment Solutions                       | screen in the Adyen Customer Area,<br>where you will see<br>[YourCompanyAccount] ><br>[YourMerchantAccount], Please note<br>that the merchant account is differen |    | 6                     |
| CATALOG                      | $\sim$ | Required Settings                             | from the company account; a compan<br>account can have one or more                                                                                                | ıy |                       |
| CUSTOMERS                    | ~      |                                               | Magapto2COM                                                                                                    | 6  | <b>a</b>              |
| SALES                        | ^      | Merchant Account<br>[website]                 | Click here for explanation.                                                                                                    |    |                       |
| Sales                        |        | Test/Production Mode<br>[store view]          | Test Mode                                                                                                    |    | 9                     |
| Sales Emails                 |        | Webservice username for Test<br>[website]     | ws@Company.Magento2                                                                                                    |    | 2                     |
| PDF Print-outs               |        | Webservice Password for Test<br>[website]     |                                                                                                    | (  | 9                     |
| Tax                          |        | Webservice username for Live<br>[website]     |                                                                                                    |    | 2                     |
| Checkout                     |        | Webservice Password for Live<br>[website]     |                                                                                                    |    | 0                     |
| Shipping Settings            |        | Capture Delay<br>[website]                    | immediate                                                                                                    |    | _                     |
| Multishipping Settings       |        |                                               | manual                                                                                                    | •  | 2                     |
| Shipping Methods             |        | Order status: order creation<br>[website]     | Pending Please Select                                                                                                    |    | 2                     |
|                              |        | Order status: payment authorisation           | Pending                                                                                                    |    | Please Select         |
| Google API                   |        | [website]                                     |                                                                                                    | (  | Pending<br>Processing |
| Payment Methods              |        | Order status: payment confirmed               | Processing                                                                                                    |    |                       |
| SERVICES                     | ~      |                                               | Please Select<br>Processing                                                                                                    |    | 0                     |
| ADVANCED                     | ~      | Order status: order cancellation<br>[website] | Canceled •                                                                                                    |    | 0                     |
|                              |        | Enable debug logging                          | Canceled                                                                                                    |    | -                     |
|                              |        | [website]                                     | Yes                                                                                                    |    |                       |
|                              |        | ○ CreditCard API integration                  |                                                                                                    |    |                       |
|                              |        | Process creditcard payments inside your ch    | neckout.                                                                                                    |    |                       |
|                              |        | Enabled<br>(store view)                       | Yes                                                                                                    |    | Yes<br>No             |
|                              |        | Title                                         | Adyen CreditCard                                                                                                    |    |                       |
|                              |        | [store view]<br>Sort Order                    | 2                                                                                                    |    |                       |
|                              |        | (website)<br>Credit Card Types<br>(website)   | American Express                                                                                                    |    |                       |
|                              |        |                                               | Visa<br>MasterCard<br>Discover                                                                                                    |    |                       |
|                              |        |                                               | ງເຮ<br>Maestro International<br>Other                                                                                                    |    |                       |

Enter CSE Public Key of Test Adyen Web 9B386F80F19B579DB47AAAEF33F0E3D9F4D50E

| Service User<br>[store view]                                           | 5FA45096E9E8234816796618A6ADFE9E4294E7<br>3561DA8294C40C9CAD97E5C27DFD01678CEF0<br>37EB538CF0A73DB36EE7678E50E4A3532AD4<br>6B980431593A50545DC6A8D7DFA52BAFFC7A2<br>F41F735AA88A9BF592B0C76C8FB7243C6B91CE |     |
|------------------------------------------------------------------------|----------------------------------------------------------------------------------------------------|-----|
| Enter CSE Public Key of Live Adyen Web<br>Service User<br>[store view] |                                                                                                    |     |
| Payment from Applicable Countries                                      | All Allowed Countries                                                                                                    |     |
| [website]                                                              | All Allowed Countries<br>Specific Countries                                                                                                    |     |
| Payment from Specific Countries                                        | Afghanistan                                                                                                    |     |
| [website]                                                              | Åland Islands                                                                                                    |     |
|                                                                        | Albania                                                                                                    |     |
|                                                                        | Algeria                                                                                                    |     |
|                                                                        | American Samoa                                                                                                    |     |
|                                                                        | Andorra                                                                                                    |     |
|                                                                        | Angola                                                                                                    |     |
|                                                                        | Anguilla                                                                                                    |     |
|                                                                        | Antarctica                                                                                                    |     |
|                                                                        | Antigua and Barbuda                                                                                                    |     |
| Hosted Payment Page (HPP) in     Process alternative payments methods  | ntegration                                                                                                    | Yes |
| Enabled<br>[store view]                                                | Yes                                                                                                    | No  |
| Title<br>[store view]                                                  | Adyen HPP                                                                                                    |     |
| Sort Order<br>[website]                                                | 3                                                                                                    |     |
| Skin Code<br>[store view]                                              | 0U2RhHxg                                                                                                    | Ø   |
| HMAC Key for Test<br>[store view]                                      |                                                                                                    | Ø   |
| HMAC Key for Live<br>[store view]                                      |                                                                                                    | Ø   |
| Days to Delivery<br>[store view]                                       | 5                                                                                                    | Ø   |
| Payment Flow Selection                                                 | Single Page Payment Routine                                                                                                    |     |
| [store view]                                                           | Single Page Payment Routine                                                                                                    | 0   |
|                                                                        | mun-page rayment Routine                                                                                                    | 0   |
| Language locale (optional)<br>[store view]                             |                                                                                                    | v   |

Note: The question mark is next to every category to guide for that category.

Capture Delay: 
 immediate: Set to immediate if you want to generate invoice immediately.

emanual: Set to manual if you want to perform the capture of funds manually later

# **Main Functions**

### \* Easily Checkout Using Credit Card

At frontend, customer will need to choose an item and click on Add to Cart button.

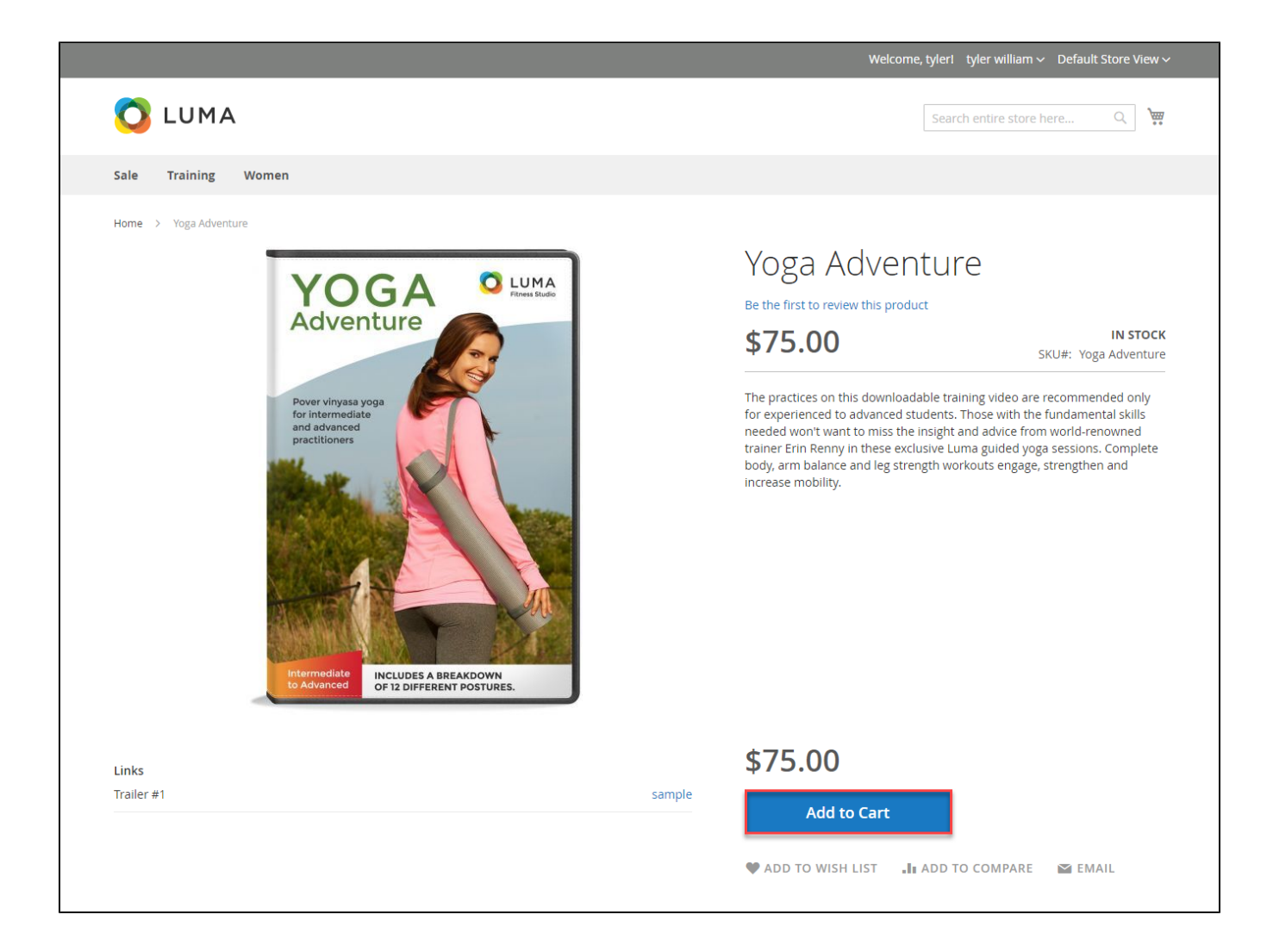

Then, go to checkout and select Adyen Credit Card Payments instead of Check/Money Order

|                                                                                                    | Welcome, tyler! tyler william 🗸 D                                                                                   | efault Store View 🗸                  |
|----------------------------------------------------------------------------------------------------|----------------------------------------------------------------------------------------------------|--------------------------------------|
| Review & Payments                                                                                                    | Search entire store here                                                                                            | ्र रेख्नु 1                          |
| Pavment                                                                                                    |                                                                                                    |                                      |
| Payment              • Adyen CreditCard               tyler william             48-64 Walworth St, Brooklyn, NY 11205, USA             New York, New York 12345             United States             08764323658             Edit               Credit Card Type             WISA             VISA             Credit Card Number             411111111111             Credit Card Owner               tyler | Order Summary<br>Cart Subtotal<br><b>Order Total</b><br>1 Item in Cart<br>Wiga Adventure<br>Cyt 1<br>View Details V | \$75.00<br><b>\$75.00</b><br>\$75.00 |
| Expiration Date *<br>08 - August v 2027 v<br>Card Verification Number *<br>123 ⑦<br>Remember these details<br>Place Order<br>Apply Discount Code ∨                                                                                                    | enter information card                                                                                              |                                      |
| Privacy and Cookie Policy<br>Search Terms<br>Contact Us<br>Advanced Search                                                                                                    | Enter your email address                                                                                            | Subscribe                            |
| Copyright © 2016 Magento. All rights reserved.                                                                                                    |                                                                                                    |                                      |

If you want to refund, you should do below step:

In Order View, click Invoices-> View

Appearing Invoice detail, you choose Credit Memo

Then click Refund button. Refund successfully!

To see information about Refunded product, Click Sales->Credit Memos->View

NOTE:

## Update

- When a new update is available, we will provide you with a new package containing our updated extension.
  You will have to delete the module directory and repeat the installing steps above.
- Flush the config cache. Your store and newly installed module should be working as expected.

## Support

- We will reply to support requests after 2 business days.
- · We will offer lifetime free update and 6 months free support for all of our paid products. Support includes answering questions related to our products, bug/error fixing to make sure our products fit well in your site exactly like our demo.
- Support DOES NOT include other series such as customizing our products, installation and uninstallation service.

Once again, thank you for purchasing our extension. If you have any questions relating to this extension, please do not hesitate to contact us for support.